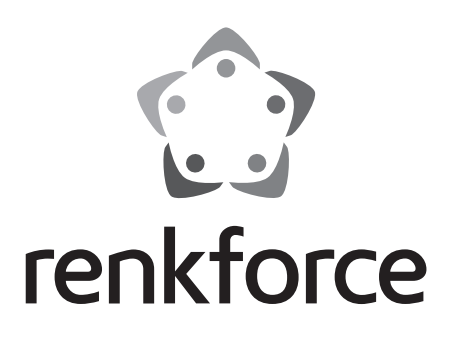

## Gebruiksaanwijzing Stopcontact-Internetradio RF-IR-PSOCKET1 Bestelnr. 1581726

# Inhoudsopgave

| 4 | _  | -  |   |
|---|----|----|---|
| 1 | NI |    | ٦ |
| U |    | ь. | J |
| 2 | -  | -  | - |

### Pagina

| 1.  | Inle                                             | siding               | 3    |
|-----|--------------------------------------------------|----------------------|------|
| 2.  | Verklaring van de symbolen                       |                      |      |
| 3.  | Be                                               | oogd gebruik         | 4    |
| 4.  | Le                                               | veringsomvang        | 4    |
| 5.  | Vei                                              | ligheidsinstructies  | 5    |
| 6.  | Eigenschappen en functies                        |                      |      |
| 7.  | Afzonderlijke onderdelen en bedieningselementen7 |                      |      |
| 8.  | Elektrische aansluiting                          |                      | 8    |
| 9.  | Ge                                               | bruik                | 8    |
|     | a)                                               | Basisfuncties        | 8    |
|     | b)                                               | Eerste ingebruikname | 9    |
|     | c)                                               | Menu-overzicht       | . 10 |
|     | d)                                               | Modus internetradio  | . 15 |
|     | e)                                               | Modus media center   | . 17 |
|     | f)                                               | DLNA-weergave        | . 18 |
|     | g)                                               | Alarmfunctie         | . 19 |
|     | h)                                               | My mediaU            | .20  |
| 10. | На                                               | ntering              | .21  |
| 11. | Pro                                              | bleemoplossing       | .21  |
| 12. | On                                               | derhoud en reiniging | .22  |
| 13. | . Verwijdering                                   |                      |      |
| 14. | . Technische gegevens                            |                      |      |
| 15. | . Verklaring van conformiteit                    |                      |      |

# 1. Inleiding

Geachte klant,

hartelijk dank voor de aanschaf van dit product.

Dit product voldoet aan de voorwaarden van de nationale en Europese wetgeving. Volg de instructies van de gebruiksaanwijzing op om deze status van het apparaat te handhaven en een ongevaarlijke werking te garanderen!

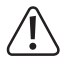

Deze gebruiksaanwijzing hoort bij dit product. Deze bevat belangrijke instructies voor de ingebruikname en bediening. Let hierop, ook wanneer u dit product aan derden doorgeeft. Bewaar deze gebruiksaanwijzing zorgvuldig voor toekomstige referentie!

Bij technische vragen kunt u zich wenden tot onze helpdesk.

Voor meer informative kunt u kijken op www.conrad.nl of www.conrad.be

# 2. Verklaring van de symbolen

Het symbool met een bliksemschicht in een driehoek wordt gebruikt als er gevaar voor uw gezondheid bestaat bijv. door elektrische schokken.

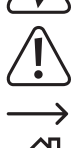

Het symbool met het uitroepteken in een driehoek wijst op belangrijke tips in deze gebruiksaanwijzing die beslist opgevolgd moeten worden.

Het pijl-symbool ziet u waar bijzondere tips en aanwijzingen over de bediening worden gegeven.

Het symbool met een huis wijst de gebruiker erop dat het apparaat uitsluitend in gesloten ruimtes mag worden gebruikt.

# 3. Beoogd gebruik

Het product dient voor het afspelen van internetradiozenders. Bovendien kan er via uw netwerk muziek worden afgespeeld (UPnP/DLNA). Het product beschikt ook over een klok met alarmfunctie.

De verbinding met het internet en uw netwerk wordt draadloos via wifi tot stand gebracht.

Sluit het product uitsluitend aan op stopcontacten met een wisselspanning van 100-240 V 50/60 Hz.

Het product is alleen bedoeld voor gebruik in gesloten ruimtes dus gebruik buitenshuis is niet toegestaan. Contact met vocht, bijv. in badkamers e.d. dient absoluut te worden vermeden.

In verband met veiligheid en normering zijn aanpassingen en/of wijzigingen van dit product niet toegestaan. Indien het product voor andere doeleinden wordt gebruikt dan welke hiervoor beschreven zijn, kan het worden beschadigd. Bovendien kan bij verkeerd gebruik een gevaarlijke situatie ontstaan met als gevolg bijvoorbeeld kortsluiting, brand, elektrische schokken, enz.

Lees de gebruiksaanwijzing zorgvuldig door en bewaar deze goed. Geef het product alleen samen met de gebruiksaanwijzing door aan derden.

Alle vermelde bedrijfs- en productnamen zijn handelsmerken van de respectievelijke eigenaren. Alle rechten voorbehouden.

## 4. Leveringsomvang

- · Stopcontact-internetradio
- · Gebruiksaanwijzing

### Actuele gebruiksaanwijzingen

Download de meest recente gebruiksaanwijzing via de link <u>www.conrad.com/downloads</u> of scan de afgebeelde QR-Code. Volg de aanwijzingen op de website op.

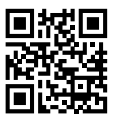

## 5. Veiligheidsinstructies

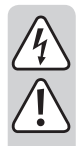

Lees de gebruiksaanwijzing zorgvuldig door en let vooral op de veiligheidsinstructies. Indien u de veiligheidsinstructies en de aanwijzingen voor een juiste bediening in deze gebruiksaanwijzing niet opvolgt, kunnen wij niet aansprakelijk worden gesteld voor de daardoor ontstane schade aan personen of voorwerpen. Bovendien vervalt in dergelijke gevallen de aansprakelijkheid/garantie.

- Het apparaat is geen speelgoed. Het is niet bestemd voor kinderen. Kinderen zijn niet in staat de gevaren in te schatten die in de omgang met elektrische apparatuur kunnen optreden.
- Het apparaat is niet bedoeld voor gebruik door personen (inclusief kinderen) met verminderde lichamelijke, zintuiglijke of geestelijke vermogens of gebrek aan ervaring en/of door personen zonder kennis, tenzij ze onder toezicht staan van iemand die verantwoordelijk is voor hun veiligheid of ze heeft geïnstrueerd hoe het apparaat dient te worden gebruikt.
- Laat verpakkingsmateriaal niet achteloos rondslingeren. Dit zou voor kinderen gevaarlijk speelgoed kunnen worden.
- Bescherm het product tegen extreme temperaturen, direct zonlicht, sterke schokken, hoge vochtigheid, vocht, ontvlambare gassen, dampen en oplosmiddelen.
- · Stel het product niet bloot aan welke mechanische belasting dan ook.
- Als het niet langer mogelijk is het product veilig te gebruiken, stel het dan buiten bedrijf en zorg ervoor dat niemand het per ongeluk kan gebruiken. Veilig gebruik kan niet langer worden gegarandeerd als het product:
  - zichtbaar is beschadigd,
  - niet meer naar behoren werkt,
  - gedurende langere tijd onder ongunstige omstandigheden is bewaard of
  - tijdens het vervoer aan hoge belastingen onderhevig is geweest.
- Behandel het product met zorg. Door stoten, slagen of een val, zelfs vanaf geringe hoogte, raakt het product beschadigd.
- · Volg alle andere veiligheidsinstructies in elk hoofdstuk van deze handleiding.
- Raadpleeg een expert wanneer u twijfelt over het juiste gebruik, de veiligheid of het aansluiten van het product.
- Laat onderhoud, aanpassingen en reparaties alleen uitvoeren door een vakman of in een daartoe bevoegde werkplaats.
- Als u nog vragen heeft die niet door deze gebruiksaanwijzing zijn beantwoord, neem dan contact op met onze technische dienst of andere technisch specialisten.
- Om het apparaat helemaal los te koppelen van het lichtnet dient de stekker uit het stopcontact te worden getrokken.
- Raak het product nooit met vochtige of natte handen aan. Er bestaat gevaar voor een levensgevaarlijke elektrische schok!
- Raak het apparaat niet aan als het beschadigingen vertoont. Schakel het betreffende stopcontact eerst helemaal uit (bijv. via de bijbehorende zekeringautomaat of aardlekschakelaar) en trek het apparaat daarna voorzichtig uit het stopcontact. Gebruik het product in geen geval als het beschadigd is.

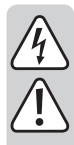

- Ledereen die dit apparaat bedient, installeert, plaatst, in gebruik neemt of er onderhoud aan pleegt, dient deze handleiding in acht te nemen.
- Zet geen met vloeistof gevulde voorwerpen, bijv. glazen, emmers, vazen of planten op of in de buurt van het apparaat. Er kan vloeistof in de behuizing terecht komen en daardoor de elektrische veiligheid nadelig beïnvloeden. Er bestaat brandgevaar of het risico op een levensgevaarlijke elektrische schok! Schakel in dat geval het betreffende stopcontact helemaal uit (bijv. de zekeringautomaat of aardlekschakelaar uitzetten) en trek het apparaat dan voorzichtig uit het stopcontact. Het product mag dan niet meer worden gebruikt. Breng het naar een servicecentrum.
- Zorg ervoor dat het apparaat tijdens de werking over voldoende ventilatie beschikt. Dek ventilatieopeningen niet af met tijdschriften, dekens, gordijnen e.d.
- · Zet geen brandende voorwerpen, zoals kaarsen, op of naast het apparaat.
- · Laat het apparaat tijdens gebruik nooit onbeheerd achter.
- · Gebruik het product alleen in een gematigd klimaat. Gebruik het niet in een tropisch klimaat.

## 6. Eigenschappen en functies

- · Groot TFT-kleurendisplay
- UPnP- en DLNA-weergave
- · Ingebouwde klok met alarmfunctie en twee alarmtijden
- · Slaaptimer

## 7. Afzonderlijke onderdelen en bedieningselementen

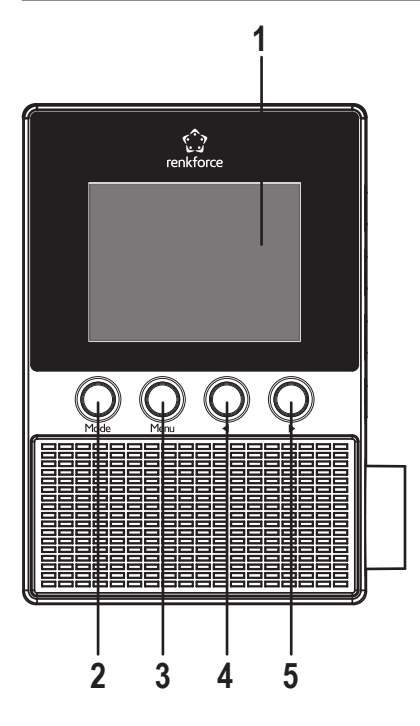

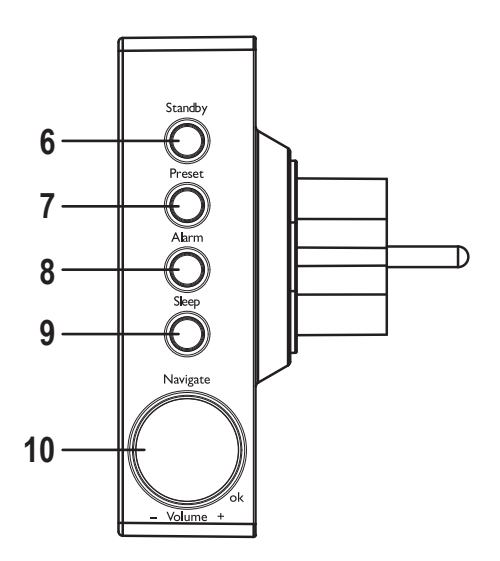

- 1 Display
- 2 Toets MODE
- 3 Toets MENU
- 4 Toets ◀
- 5 Toets ►
- 6 Toets STANDBY
- 7 Toets PRESET
- 8 Toets ALARM
- 9 Toets SLEEP
- 10 Draaiknop NAVIGATE/VOLUME

# 8. Elektrische aansluiting

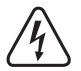

Controleer of de op het apparaat aangegeven spanning overeenkomt met de netspanning van uw stroomnet. Probeer het apparaat nooit onder een andere spanning te gebruiken.

Wees voorzichtig in de omgang met stopcontacten en netstroomaansluitingen. Netstroom kan levensgevaarlijke elektrische schokken veroorzaken.

Steek het apparaat in een stopcontact.

## 9. Gebruik

In deze gebruiksaanwijzing worden de Engelstalige aanduidingen in het menu van de internetradio gebruikt. De betekenis van deze aanduidingen staat er tussen haakjes achter.

### a) Basisfuncties

#### Standby-stand

• Druk om de standby-stand in of uit te schakelen op de toets STANDBY (6).

> In de standby-stand toont het display (1) de tijd en weersinformatie (indien in het menu geactiveerd).

#### Algemene bediening

- Door het draaien aan de draaiknop NAVIGATE/VOLUME (10) wordt het volume ingesteld en er kunnen functies geselecteerd of instellingen/waarden in het menu gewijzigd worden.
- Met de toets ◄ (4) gaat u bij veel functies of instellingen een stap terug.
- Met de toets ► (5) gaat u bij veel functies of instellingen een stap verder.
- Als u op de draaiknop NAVIGATE/VOLUME (10) drukt zoals op een gewone toets, wordt hierdoor een selectie of instelling bevestigd.
- Met de toets MODE (2) kunt u tussen de verschillende werkingsmodi bladeren. Elke keer wanneer u op deze toets drukt, schakelt het apparaat in de volgende modus.
- Met de toets PRESET (7) gaat u direct naar de lijst met favorieten, om zenders op te slaan of opgeslagen zenders te selecteren.
- · De toets MENU (3) opent het hoofdmenu van de internetradio
- · De toets ALARM (8) opent direct de alarminstellingen.
- De toets SLEEP (9) activeert de slaaptimer. Nadat de ingestelde tijd is verstreken gaat de internetradio automatisch uit. Druk zo vaak op deze toets totdat de gewenste tijd op het display wordt weergegeven.

Deze toets geeft direct toegang tot de functie "SLEEP TIMER" (slaaptimer) in het menu "CONFIGURATI-ON" (instellingen).

### b) Eerste ingebruikname

Als het apparaat voor de eerste keer wordt aangezet of als het ervoor volledig van het lichtnet was losgekoppeld, verschijnt er na het inschakelen op het display "WELCOME". Het opstarten duurt enkele seconden. De status hiervan wordt weergegeven aan de hand van een voortgangsindicator.

Als u de volgende instellingen later wilt wijzigen, vindt u deze in het menupunt "CONFIGURATION" (instellingen). De afzonderlijke submenupunten zijn "LANGUAGE" (taal) en "NETWORK" (netwerk).

#### Taalinstelling

 $\rightarrow$ 

- · Na het eerste opstarten wordt er een menu voor de taalinstelling weergegeven.
- Selecteer de gewenste taal met de draaiknop NAVIGATE/VOLUME (10).
- · Bevestig de selectie door de draaiknop NAVIGATE/VOLUME (10) in te drukken.

#### Instellen van de wifi-verbinding

- Vervolgens verschijnt er een dialoog die u vraagt of u de wifi-verbinding elke keer dat het apparaat wordt aangezet
  wilt controleren.
- Selecteer met de toetsen ◄ (4) of ► (5) YES of NO.
- · Bevestig de selectie door de draaiknop NAVIGATE/VOLUME (10) in te drukken.
- · In het volgende scherm kunt u de wifi-verbinding instellen. Hier heeft u de keuze uit:

"YES" (instellen met handmatige invoer van het wachtwoord)

"YES (WPS)" (automatisch instellen via de WPS-functie)

"NO" (wifi-verbinding niet instellen)

- Gebruik de toetsen ◄ (4) en ► (5) om uw keuze te selecteren.
- · Bevestig de selectie door de draaiknop NAVIGATE/VOLUME (10) in te drukken.
  - Selecteer "NO" als u de wifi-verbinding later wilt instellen.
  - Selecteer "YES" (WPS) als u de verbinding met behulp van de WPS-functie automatisch wilt instellen.

Zodra u dit hebt bevestigd, zet u de WPS-functie op uw router of toegangspunt aan. Hiervoor hebt u 120 seconden de tijd.

De verbinding wordt automatisch tot stand gebracht en de internetradio gaat terug naar het hoofdmenu.

- Selecteer "YES" als u de wifi-verbinding handmatig wilt instellen.

De internetradio zoekt automatisch naar beschikbare wifi-netwerken.

Selecteer het door u gewenste wifi-netwerk met de draaiknop NAVIGATE/VOLUME (10).

Bevestig de selectie door de draaiknop NAVIGATE/VOLUME (10) in te drukken.

U dient nu het wachtwoord voor uw wifi-netwerk in te voeren.

Draai aan de draaiknop NAVIGATE/VOLUME (10) om de tekens in te voeren.

Druk op de toets ► (5) om naar het volgende teken te gaan.

Druk op de toets  $\blacktriangleleft$  (4) om het laatst ingevoerde teken te wissen.

Druk om het wachtwoord op te slaan op de draaiknop NAVIGATE/VOLUME (10).

De verbinding wordt tot stand gebracht en de radio gaat terug naar het hoofdmenu.

### c) Menu-overzicht

Hieronder vindt u een overzicht van alle punten die u in het menu kunt selecteren. Er wordt bovendien vermeld wat u bij welk menupunt kunt instellen of voor welke functie het betreffende punt staat. De actieve instelling is te herkennen door de tekst met een witte achtergrond.

Houdt u er rekening mee dat bepaalde menupunten of de vertaling ervan door software-updates kunnen worden gewijzigd.

#### "INTERNET RADIO" (internetradio)

→ Deze modus wordt in het hoofdstuk "Modus internetradio" ook nog eens gedetailleerd beschreven.

• "MY FAVORITE" (mijn favorieten)

Hier hebt u de mogelijkheid om uw favoriete radiozenders op te slaan in de favorietenlijst.

"RADIO STATION/MUSIC" (radiozender/muziek)

In dit submenu vindt u de belangrijkste keuzemogelijkheden voor de internetradiozenders. U kunt de zenders hier op basis van verschillende criteria selecteren.

• "LOCAL RADIO" (lokale radio)

Hier kunt u als alternatief op het vorige menupunt gebaseerd op de locatie van de radio uit verschillende criteria selecteren. U kunt uw locatie in het menu "CONFIGURATION" (instellingen) vastleggen onder het punt "LOCAL RADIO SETUP" (instelling lokale radio).

• "HISTORY" (laatst beluisterde zender)

Hier worden de laatste door u beluisterde zenders nogmaals weergegeven om deze snel te kunnen selecteren.

· "SERVICE" (service)

In dit menupunt kunt u enerzijds naar zenders zoeken door het invoeren van een zoekterm en anderzijds nieuwe zenders selecteren door de directe invoer van het webadres.

#### "MEDIA CENTER" (media center)

→ Deze modus wordt in het hoofdstuk "Modus media center" ook nog eens gedetailleerd beschreven.

• "UPnP" (Universal Plug and Play)

Hier krijgt u toegang tot uw media server. Het is een vereiste dat deze UPnP ondersteunt. Als u dit menupunt opent, worden alle beschikbare servers weergegeven.

"MY PLAYLIST" (mijn afspeellijst)

Weergave van de nummers in uw afspeellijst

 "CLEAR MY PLAYLIST" (mijn afspeellijst wissen) Met dit menupunt kunt u uw afspeellijst wissen.

### "INFORMATION CENTER" (informatiecentrum)

- "WEATHER INFORMATION" (weersinformatie)
   Hier kan weersinformatie van bepaalde steden worden weergeven.
   De selectie gebeurt op werelddeel, land en stad. De actuele informatie wordt online opgeroepen.
- "FINANCIAL INFORMATION" (financiële informatie)
   Hier wordt beursinformatie weergegeven, zoals de "DOW JONES" of de "DAX".
   Deze informatie wordt ook online opgeroepen.
- "SYSTEM INFORMATION" (systeeminformatie)

Hier wordt actuele informatie weergegeven over het systeem en het draadloze netwerk.

### "CONFIGURATION" (instellingen)

• "TIME DISPLAY" (tijdsaanduiding)

Hier kunt u selecteren of de tijd analoog of digitaal wordt weergegeven.

• "MANAGE MY mediaU" (My mediaU beheren)

Hier kunt u online uw eigen zenderlijst samenstellen.

Zie hiervoor het hoofdstuk "My mediaU" in deze handleiding.

- "NETWORK" (netwerk)
  - "WIRELESS NETWORK CONFIGURATION" (instelling draadloos netwerk)

In dit menupunt kunt u zoeken naar wifi-toegangspunten en de radio met het geselecteerde netwerk verbinden. In principe gaat u bij het instellen op vergelijkbare wijze te werk als bij de optie "YES" voor een handmatige wifiverbinding, zoals beschreven in het hoofdstuk "Eerste ingebruikname".

- "WIRELESS NETWORK (WPS PBC)" (draadloos netwerk (WPS PBC))

Hier kunt u de WPS-functie van de internetradio activeren om deze met uw router te verbinden. U gaat bij het instellen op vergelijkbare wijze te werk als bij de optie "YES (WPS)", zoals beschreven in het hoofdstuk "Eerste ingebruikname".

- "MANUAL CONFIGURATION" (handmatige instelling)

Als er bij het automatisch instellen van het netwerk problemen optreden, hebt u hier de mogelijkheid het draadloze netwerk handmatig in te stellen.

U kunt selecteren of er automatisch een IP-adres dient te worden toegekend (DHCP).

U kunt de SSID handmatig invoeren als deze onzichtbaar is.

U kunt tussen de reeds opgeslagen wifi-netwerken heen en weer schakelen (beheren).

- "CHECK NETWORK WHEN POWER ON" (netwerk controleren bij het aanzetten)

Bij het laatste punt van dit submenu hebt u de mogelijkheid om de automatische controle van het netwerk bij het aanzetten van de radio in of uit te schakelen.

- Wanneer deze functie actief is, wordt als er na het aanzetten geen internetverbinding bestaat het menu voor de netwerkinstelling weergegeven.
- "DATE & TIME" (datum en tijd)
  - "SET DATE & TIME" (datum en tijd instellen)

Hier kunt u selecteren of de datum en de tijd handmatig of automatisch ingesteld dienen te worden.

Voor een handmatige instelling selecteert u de handmatige instelling en voert u de gegevens in met de draaiknop NAVIGATE/VOLUME (10) en de toetsen  $\blacktriangleleft$  (4) en  $\blacktriangleright$  (5).

- "SET TIME FORMAT" (tijdnotatie instellen)

Selecteer hier de 12-urige of 24-urige tijdnotatie).

- "SET DATE FORMAT" (datumnotatie instellen)

Selecteer hier de gewenste notatie voor de datum. U kunt kiezen uit:

"YYYY/MM/DD" (jaar/maand/dag)

"DD/MM/YYYY" (dag/maand/jaar)

"MM/DD/YYYY" (maand/dag/jaar).

- "DAYLIGHT SAVING TIME (DST)" (zomertijd)

Schakel hier de automatische herkenning van de zomer- en wintertijd in of uit.

- "ALARM" (alarm)
  - De instellingen zijn in het hoofdstuk "Alarmfunctie" ook nog eens gedetailleerd beschreven.
  - "ALARM 1 (TURN OFF)" (alarm 1 (uit))

Hier vindt u alle instellingen voor alarm 1.

- "ALARM 2 (TURN OFF)" (alarm 2 (uit))

Hier vindt u alle instellingen voor alarm 2.

- "NAP ALARM (TURN OFF)" (dutalarm (uit))

Deze alarmfunctie kan worden gebruikt voor het wekken na een vooraf ingestelde tijdsduur (voor bijvoorbeeld een middagdutje).

- "ALARM VOLUME" (volume alarm)

Hier kunt u het volume van het alarmsignaal instellen. Dit geldt voor alle alarmfuncties van het apparaat.

• "TIMER" (timer)

Hier kunt u een timer instellen die tot op 00:00 terugtelt.

De timer-tijd wordt met de toetsen ◄ (4) en ► (5) ingesteld en door het indrukken van de draaiknop NAVIGATE/ VOLUME (10) bevestigd.

De timer kan door het indrukken van de draaiknop NAVIGATE/VOLUME (10) worden onderbroken en weer voortgezet.

Na het verstrijken van de ingestelde tijd klinkt er een geluidssignaal.

· "LANGUAGE" (taal)

Hier kunt u de door u gewenste taal van het menu instellen.

- "DIMMER" (dimmer)
  - "POWER SAVING" (energiebesparing)

Hier stelt u de helderheid van het display voor de standby-stand in.

- "TURN ON" (inschakelen)

Hier stelt u de helderheid van het display tijdens normaal gebruik in.

• "DISPLAY" (display)

Hier kunt u selecteren of het display met of zonder kleur wordt weergegeven.

• "POWER MANAGEMENT" (energie-instellingen)

Hier wordt de tijd ingesteld waarna de internetradio automatisch in de standby-stand wordt gezet wanneer deze niet wordt bediend en/of als er geen netwerk aanwezig is.

• "SLEEP TIMER" (slaaptimer)

In dit menupunt kunt u de slaaptimer instellen.

Als u deze functie inschakelt (er moet een tijd geselecteerd zijn), gaat de radio na de geselecteerde tijd automatisch uit.

U kunt kiezen uit de volgende tijden: 15, 30, 60, 90, 120, 150 of 180 minuten.

• "BUFFER" (buffergeheugen)

Hier kunt u een buffergeheugen voor de radio-ontvangst van 2, 4 of 8 seconden selecteren.

- → De internetradio slaat de ontvangen informatie enkele seconden op om onderbrekingen bij het afspelen te voorkomen.
- · "WEATHER" (weer)
  - "SET LOCATION" (locatie instellen)

Selecteer hier de gewenste stad waarvoor de weersinformatie dient te worden weergegeven.

Selecteer eerst het gewenste werelddeel, dan het land en tot slot de stad.

- "TEMPERATURE UNIT" (temperatuureenheid)

Hier kunt u de weergave van de temperatuur omschakelen tussen "CELSIUS" (°C) en "FAHRENHEIT" (°F).

"SHOW ON STANDBY" (weergave in standby)

Selecteer hier of de weersinformatie al dan niet moet worden weergegeven in de standby-stand.

Als u deze functie activeert, wordt in de standby-stand afwisselend de tijd en de weersinformatie weergegeven.

• "LOCAL RADIO SETUP" (instelling lokale radio)

Hier kunt u lokale radiozenders selecteren.

Deze kunnen automatisch (via het IP-adres) worden herkend of handmatig worden ingesteld.

• "PLAYBACK SETUP" (instelling voor afspelen)

Hier kunt u selecteren hoe een nummer dient te worden afgespeeld.

- "OFF" (uit) nummer herhalen uitgeschakeld
- "REPEAT ALL" (alles herhalen) alle nummers worden herhaald
- "REPEAT ONE" (één herhalen) het huidige nummer wordt herhaald
- "SHUFFLE" (willekeurig) de nummers worden in willekeurige volgorde afgespeeld
- "DEVICE" (apparaat)
  - "RENAME (AirMusic)" (naam wijzigen (AirMusic))

Hier kunt u de naam van de internetradio wijzigen voor de DLNA-functie.

Voor het invoeren van de naam gaat u te werk zoals beschreven in het hoofdstuk "Eerste ingebruikname" voor het invoeren van een wachtwoord.

- "AIR MUSIC CONTROL APP" (AirMusic Control App)

Hier wordt een QR-code weergegeven, waarmee het eenvoudiger is de AirMusic Control App voor DLNAweergave op uw smartphone te installeren (indien DLNA-weergave niet reeds standaard door uw smartphone wordt ondersteund).

· "EQUALISER" (equalizer)

Hier kunt u verschillende equalizerinstellingen selecteren.

• "RESUME WHEN POWER ON" (afspelen hervatten bij aanzetten)

Selecteer hier of het afspelen, wanneer het apparaat uit een stopcontact wordt getrokken en er weer in wordt gestoken, automatisch moet worden hervat ("ON") of dat het hoofdmenu moet worden weergegeven ("OFF"). • "SOFTWARE UPDATE" (software-update)

Deze functie is alleen bedoeld voor gebruik door de serviceafdeling of bij de eerste configuratie in de fabriek.

• "RESET TO DEFAULT" (terugzetten naar fabrieksinstellingen)

In dit menupunt kunt u de internetradio terugzetten naar de fabrieksinstellingen. Nadat u het punt hebt geselecteerd, dient u de procedure nog met "YES" of "NO" te bevestigen.

#### "LOCAL RADIO" (lokale radio)

→ Deze modus wordt in het hoofdstuk "Modus internetradio" ook nog eens gedetailleerd beschreven.

- Hier kunt u rechtstreeks een selectie van lokale radiozenders selecteren. De selectie is afhankelijk van de instelling onder "LOCAL RADIO SETUP" (instelling lokale radio) in het menu "CONFIGURATION" (instellingen).
- Dit punt in het hoofdmenu is hetzelfde als dat in het menu "INTERNET RADIO", met het verschil dat u het hier direct kunt selecteren.

#### "MY mediaU" (My mediaU)

Deze functie wordt pas zichtbaar wanneer u het punt "MANAGE MY mediaU" (My mediaU beheren) activeert, dat in het menu "CONFIGURATION" (instellingen) te vinden is.

\_\_\_\_

> Zie hiervoor het hoofdstuk "My mediaU" in deze handleiding.

### d) Modus internetradio

#### Omschakelen naar internetradio

- Blader om naar de modus internetradio om te schakelen in het hoofdmenu met de draaiknop NAVIGATE/VOLUME (10) of de toetsen ◄ (4) en ► (5) zolang naar links of rechts tot er in het midden van het display "INTERNET RADIO" wordt weergegeven.
- Druk dan op de draaiknop NAVIGATE/VOLUME (10) om de functie in te schakelen.

#### Internetradiozenders selecteren

· Om een internetradiozender te selecteren, opent u één van de menupunten:

| "MY FAVORITE" (mijn favorieten)            | eerder opgeslagen zenders                                  |
|--------------------------------------------|------------------------------------------------------------|
| "RADIO STATION/MUSIC" (radiozender/muziek) | selectie van de zender op basis van verschillende criteria |
| "LOCAL RADIO" (lokale radio)               | lokale zenders in verschillende categorieën                |
| "HISTORY" (laatst beluisterde zender)      | laatst beluisterde zender                                  |
|                                            |                                                            |

U kunt het menupunt "LOCAL STATION" ook direct in het hoofdmenu selecteren. Hier zijn de lokale zenders in verschillende categorieën samengevoegd.

- In ons voorbeeld bladert u met de draaiknop NAVIGATE/VOLUME (10) naar het menupunt "RADIO STATION/ MUSIC" (radiozender/muziek) en opent u dit door op de draaiknop NAVIGATE/VOLUME (10) te drukken.
- U ziet nu verschillende subcategorieën. Hier kunt u ook met de draaiknop NAVIGATE/VOLUME (10) doorheen bladeren. Als u een bepaalde categorie wilt openen, drukt u op de draaiknop NAVIGATE/VOLUME (10).
- In ons voorbeeld selecteert u achtereenvolgens "GENRE" > "BLUES" > "BLUES/TOP 10" en tot slot de door u
  gewenste zender.
- · De internetradio brengt dan automatisch een verbinding met de zender tot stand en deze wordt afgespeeld.
- Als u tijdens het afspelen op de toets > (5) drukt, wordt er extra informatie zoals zender, nummer etc. weergegeven.
- Als u terug wilt gaan naar het menu, drukt u op de toets ◄ (4).
- U ziet dan weer de lijst met zenders in de geselecteerde categorie en kunt dan een andere zender selecteren door op de draaiknop NAVIGATE/VOLUME (10) te drukken.
- Als u door het menu heen en weer bladert en er niets wordt geselecteerd, wordt na enkele seconden op het display
  weer automatisch de huidige zender weergegeven. Het afspelen gaat ondertussen ononderbroken verder tot u een
  andere zender of een andere functie selecteert.

#### Zender toevoegen aan de favorieten:

- · Laatst beluisterde zender toevoegen aan de favorieten
  - Druk zo lang op de knop PRESET (7) tot de lijst met favorieten verschijnt.
  - Selecteer met de draaiknop NAVIGATE/VOLUME (10) de gewenste geheugenplaats.
  - Druk op de draaiknop NAVIGATE/VOLUME (10) om de zender op te slaan.
- · Zender uit de zenderlijst toevoegen aan de favorieten
  - Markeer de gewenste zender in de zenderlijst.
  - Druk zo lang op de knop PRESET (7) tot de lijst met favorieten verschijnt.
  - Selecteer met de draaiknop NAVIGATE/VOLUME (10) de gewenste geheugenplaats.
  - Druk op de draaiknop NAVIGATE/VOLUME (10) om de zender op te slaan.

Als u een zender opslaat op een reeds bezette geheugenplaats, wordt de eerder opgeslagen zender uit de favorietenlijst verwijderd.

#### Zender uit de favorieten selecteren

- · Druk kort op de toets PRESET (7). De favorietenlijst verschijnt.
- · Selecteer met de draaiknop NAVIGATE/VOLUME (10) de gewenste zender.
- Druk op de draaiknop NAVIGATE/VOLUME (10) om de zender af te spelen.

#### Verlaten van de modus internetradio

- Om de modus internetradio weer te verlaten, drukt u op de toets MENU (3) om terug te gaan naar het hoofdmenu.
- U kunt met de toets MODE (2) ook gewoon naar een andere modus omschakelen.

### e) Modus media center

Met behulp van het media center kunt u muziek afspelen die zich op een gedeelde computer van uw netwerk bevindt (UPnP-weergave).

#### Omschakelen naar het media center

- Blader om naar de modus media center om te schakelen in het hoofdmenu met de draaiknop NAVIGATE/VOLUME (10) of de toetsen ◄ (4) en ► (5) zolang naar links of rechts tot er in het midden van het display "MEDIA CENTER" wordt weergegeven.
- Druk dan op de draaiknop NAVIGATE/VOLUME (10) om de functie in te schakelen.

#### **UPnP-weergave**

Het apparaat ondersteunt "UPnP" (Universal Plug and Play)

Daarmee hebt u de mogelijkheid om muziek te streamen via uw netwerk. Hiervoor is het echter nodig dat er zich in uw netwerk een compatibel apparaat bevindt dat als server fungeert. Dat kan bijvoorbeeld een NAS met UPnP-server zijn of een gewone pc met bijvoorbeeld Windows 8, waarmee de toegang tot openbare mappen of het delen van bestanden mogelijk is.

- Blader met de draaiknop NAVIGATE/VOLUME (10) naar het menupunt "UPnP" en open dit door op de draaiknop NAVIGATE/VOLUME (10) te drukken. U kunt ook zo vaak op de toets MODE (2) drukken totdat er "UPnP" wordt weergegeven.
- De internetradio zoekt automatisch naar compatibele apparaten in het netwerk en geeft deze weer in een lijst. Als het door u gewenste apparaat niet in de lijst voorkomt, ga dan met de toets 
   (4) een stap terug en open het menupunt opnieuw.
- Selecteer met de draaiknop NAVIGATE/VOLUME (10) een netwerkapparaat en bevestig dit door op de draaiknop NAVIGATE/VOLUME (10) te drukken.
- Het menu van de server wordt nu weergegeven. Welke mappen en groepen er worden weergegeven hangt af van de server. Blader door de structuur en begin met het afspelen van het gewenste nummer door op de draaiknop NAVIGATE/VOLUME (10) te drukken.
- · Het geselecteerde nummer wordt afgespeeld.
- Als u tijdens het afspelen op de toets ► (5) drukt, wordt er extra informatie over het nummer weergegeven.
- Druk op de toets ◄ (4) om terug te gaan naar het overzicht en een ander nummer te selecteren.

#### Playlist (afspeellijst)

- Om een momenteel spelend nummer toe te voegen aan uw afspeellijst, drukt u zo lang op de draaiknop NAVIGATE/ VOLUME (10) tot er bovenaan in het display (1) een symbool verschijnt.
- · Het huidige nummer is nu toegevoegd aan de afspeellijst.
- Om een nummer uit de nummerlijst van de afspeellijst toe te voegen, markeert u dat en drukt u de draaiknop NAVIGATE/VOLUME (10) zo lang in totdat er in het display links naast de tijdsaanduiding een symbool verschijnt.
- · Het geselecteerde nummer is nu toegevoegd aan de afspeellijst.
- De afspeellijst kan in het menu van het media center onder het menupunt "MY PLAYLIST" (mijn afspeellijst) worden opgevraagd.
- Vanuit de afspeellijst kunnen nummers worden afgespeeld door op de draaiknop NAVIGATE/VOLUME (10) te drukken.
- Om een nummer uit de afspeellijst te wissen, markeert u het in de afspeellijst en houdt u de draaiknop NAVIGATE/ VOLUME (10) eventjes ingedrukt.
- · Er verschijnt een dialoog die u met "YES" moet beantwoorden om het wissen te bevestigen.

#### Wissen van de afspeellijst

- Om een afspeellijst te wissen, markeert u het menupunt "CLEAR MY PLAYLIST" (mijn afspeellijst wissen) in het menu van het media center en drukt u op de draaiknop NAVIGATE/VOLUME (10).
- · Er verschijnt een dialoog die u met "YES" moet beantwoorden om het wissen te bevestigen.

Als de internetradio van het lichtnet wordt losgekoppeld, wordt de afspeellijst automatisch gewist.

#### Verlaten van de modus media center

- Om de modus media center weer te verlaten, drukt u op de toets MENU (3) om terug te gaan naar het hoofdmenu.
- U kunt met de toets MODE (2) ook gewoon naar een andere modus omschakelen.

### f) DLNA-weergave

- De internetradio ondersteunt ook DLNA-weergave.
- Dit betekent dat u vanaf een compatibel apparaat dat zich in hetzelfde netwerk bevindt rechtstreeks muziek op de internetradio kunt afspelen.
- Dit werkt bijvoorbeeld met de Media Player van Windows<sup>®</sup>. Voorwaarde is wel dat het delen van bestanden ingeschakeld is. De eerste keer wordt u normaal gesproken automatisch gevraagd of u deze functie wilt inschakelen. Bovendien moet u deze eventueel in uw firewall vrijgeven.
- Start het afspelen door in Media Player met de rechtermuisknop op het muziekstuk te klikken en "Afspelen met" te selecteren. De internetradio heeft de DLNA-naam "AirMusic". Hierop dient u te klikken om het afspelen te starten.
- De naam van het apparaat kunt u wijzigen onder het punt "DEVICE" (apparaat) >> "RENAME (AIRMUSIC)" (naam wijzigen (AirMusic)) in het menu "CONFIGURATION" (instellingen).

- Als u muziek wilt afspelen vanaf bijvoorbeeld een smartphone die standaard geen DLNA-weergave ondersteunt, hebt u de "AirMusic Control app" nodig.
- Scan de QR-code in het menu "CONFIGURATION" (instellingen) > "DEVICE" (apparaat) > "AirMusic CONTROL APP" en installeer de app op uw apparaat.

### g) Alarmfunctie

#### Alarminstellingen oproepen

- Om naar het menu te gaan waar u het alarm kunt instellen, hoeft u alleen maar de toets ALARM (8) in te drukken.
- U vindt de instellingen ook in het menu "CONFIGURATION" (instellingen) >> "ALARM" (alarm).

#### Alarm instellen

Het apparaat biedt twee alarmtijden, die u los van elkaar kunt instellen en gebruiken. Beide alarmtijden kunnen op dezelfde wijze worden ingesteld.

- Selecteer in het alarmmenu ofwel "ALARM 1 (TURN OFF)" (alarm 1 (uit)) of "ALARM 2 (TURN OFF)" (alarm 2 (uit)).
- Selecteer "TURN ON" (aan) en bevestig de selectie.
- · Selecteer "REPEAT" (herhalen) en leg vast wanneer het alarm dient af te gaan:

"EVERYDAY" (elke dag)

"ONCE" (eenmalig)

Weekdagen

Weekdagen: het alarm gat af op de dagen die van een haakje voorzien zijn.

- Ga met de toets ◄ (4) terug naar het vorige menu en dan naar "TIME: 00:00" (tijd: 00:00).
- · Open het menupunt en stel vervolgens de gewenste alarmtijd in.
- · Ga naar het menupunt "SOUND MELODY" (alarmsignaal) en open het. Hier stelt u het alarmsignaal in:

"BEEP" (pieptoon) geluidssignaal

"MELODY" (melodie) melodie

"INTERNET RADIO" (internetradio) radio afspelen vanaf het internet

Bij de internetradio als alarmsignaal dient u een zender uit uw opgeslagen favorieten te selecteren. Als het alarm afgaat en er wordt geen internetradiozender gevonden, omdat er bijvoorbeeld geen wifi-verbinding beschikbaar is, wordt na een minuut automatisch het standaard geluidssignaal afgespeeld.

· Tot slot kunt u nog het volume van het alarmsignaal instellen.

Ga hiervoor naar "ALARM VOLUME" (volume alarm), open dit en stel het gewenste volume in.

• Het alarm is nu ingesteld en actief. U kunt nu het menu verlaten.

#### "NAP ALARM" (dutalarm)

- Deze alarmfunctie kan worden gebruikt voor het wekken na een vooraf ingestelde tijdsduur (voor bijvoorbeeld een middagdutje).
- Selecteer in het alarmmenu het menupunt "NAP ALARM (TURN OFF)" (dutalarm (uit)) en stel de gewenste tijd in waarna het alarm dient af te gaan.

#### Alarm uitschakelen

- · Als het alarm afgaat, kunt u dit door indrukken van de toets STANDBY (6) meteen uitschakelen.
- Door op een willekeurige andere toets te drukken, activeert u de sluimerfunctie. Het alarmsignaal stopt dan en gaat na 5 minuten weer af.
- U kunt het alarm ook als de sluimerfunctie actief is met de toets STANDBY (6) uitschakelen.
- Ga om het alarm weer helemaal uit te schakelen naar het menu "ALARM" en schakel het geactiveerde alarm van "ON" (aan) op "OFF" (uit).
- · De overige alarminstellingen blijven daarbij echter behouden.

### h) My mediaU

U kunt via uw computer online uw eigen lijst met favoriete internetradiozenders samenstellen. Ga daartoe als volgt te werk:

- Activeer "My mediaU". Ga daartoe in het menu "CONFIGURATION" (instellingen) naar "MANAGE MY mediaU" (My mediaU beheren) en open dit.
- · Zet de instelling van "DISABLE" (deactiveren) op "ENABLE" (activeren).
- · Verlaat het menu weer.
- In het hoofdmenu wordt nu het menupunt "MY mediaU" weergegeven.
- · Ga op uw computer naar de website "http://www.mediayou.net/web/index.php" (zonder aanhalingstekens).
- · Maak via "JOIN NOW" een gebruikersaccount aan.
- · Zodra u de account hebt aangemaakt, meldt u zich aan en registreert u uw internetradio.
- · Als u hiermee klaar bent, kunt u op de website uw eigen favorietenlijst samenstellen.
- De internetradio synchroniseert deze lijst automatisch.
- Het selecteren van de zenders gebeurt rechtstreeks via het menupunt "MY mediaU" in het hoofdmenu.

# 10. Hantering

- Steek het apparaat nooit direct in een stopcontact als het van een koude in een warme ruimte is gebracht. De condens die daardoor ontstaat kan uw apparaat in bepaalde gevallen onherstelbaar beschadigen. Laat het apparaat eerst op kamertemperatuur komen zonder dat u het aansluit. Wacht tot alle condens verdampt is.
- · Haal het apparaat als u het langere tijd niet gebruikt uit het stopcontact.
- · Verwijder het apparaat bij onweer om veiligheidsredenen altijd uit het stopcontact.
- Om voor voldoende ventilatie te zorgen mag het apparaat nooit worden afgedekt. De luchtcirculatie mag ook niet worden belemmerd door voorwerpen zoals kranten, een tafelkleed, gordijnen, etc.

## 11. Probleemoplossing

#### U ondervindt problemen bij het draadloos verbinden van de internetradio met uw netwerk.

- · Controleer of een ander apparaat, zoals een computer of tablet, via wifi toegang heeft tot het internet.
- Controleer of in uw router de DHCP-server actief is of dat u het statische IP-adres met alle bijbehorende instellingen (subnetmasker, standaard-gateway) in de internetradio correct hebt ingesteld.
- · Zorg ervoor dat uw firewall niet de benodigde uitgaande poorten blokkeert.
- Sommige routers zijn dusdanig geconfigureerd dat deze nieuwe apparaten blokkeren zolang het MAC-adres ervan niet op de daarvoor bestemde configuratiepagina van de router is ingevoerd. Raadpleeg hiervoor de handleiding van uw router of toegangspunt.

Het MAC-adres vindt u als volgt:

"INFORMATION CENTER" (informatiecentrum) > "SYSTEM INFORMATION" (systeeminformatie) > "WIRELESS INFO" (wifi-informatie) > "MAC ADDRESS" (MAC-adres)

· Controleer of u het juiste wifi-wachtwoord hebt ingevoerd. Let op het gebruik van kleine en hoofdletters.

#### De internetradio is verbonden met uw netwerk, maar speelt bepaalde radiozenders niet af.

- Het kan zijn dat de internetradiozender op dat moment niet uitzendt. Dit kan ook te maken hebben met de verschillende tijdzones.
- Wellicht zijn er te veel gebruikers tegelijk aangemeld op de server van de zender. Het kan zijn dat deze daardoor overbelast is.
- Het is ook mogelijk dat er slechts een beperkt aantal gebruikers tegelijk toegang tot de server mag krijgen en dat deze limiet momenteel bereikt is.
- · Het kan zijn dat de zender helemaal niet meer uitzendt.
- Of het opgeslagen webadres van de internetradiozender is niet langer geldig. De links worden dagelijks geüpdatet. Normaal gesproken zou de zender dan na één of twee dagen weer beschikbaar moeten zijn.
- Het is mogelijk dat de internetverbinding tussen uw radio en een radiozender in een ander land tijdelijk of altijd langzaam is. Probeer uit of u de zender via een computer of een ander apparaat kunt afspelen.

#### U wilt de UPnP-functie gebruiken, maar de internetradio vindt geen apparaat in het netwerk.

- Controleer of de internetradio is verbonden met uw draadloze netwerk. Bovendien dienen de internetradio en de server te zijn opgenomen in hetzelfde netwerk.
- Op uw UPnP-server is een firewall actief, die wellicht de toegang tot gedeelde of openbare mappen blokkeert. Raadpleeg in dat geval eventueel de handleiding van uw firewall.

#### U ziet de computer waar vanaf u muziek wilt afspelen in de lijst, maar u vindt geen mappen.

• Als er op de computer of server een firewall actief is, controleer dan of deze wellicht de toegang tot de mappen blokkeert. Om dit snel te testen, zou u de firewall eventjes uit kunnen schakelen.

#### U kunt geen mappen delen, omdat deze functie niet wordt weergegeven.

· Activeer in uw systeem de functie "Bestanden delen".

# De internetradio moet de geselecteerde zender steeds weer bufferen en de weergave hapert daardoor.

- Internetradiozenders worden uitgezonden via een breedbandverbinding. Als de bandbreedte van uw internetaansluiting te laag is of door een andere toepassing wordt belast, kunnen er storingen optreden.
- · Controleer uw internetverbinding en test de ontvangst met een andere zender.

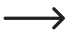

Bufferen wil in dit geval zeggen dat het afspeelapparaat eerst een klein stukje van de stream van het internet downloadt en dan pas het afspelen start. Dit zorgt er normaal gesproken voor dat de audiobestanden zonder onderbreking kunnen worden afgespeeld.

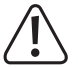

Alle andere reparaties dan hierboven beschreven mogen alleen door een erkende professional worden uitgevoerd.

## 12. Onderhoud en reiniging

Alvorens de internetradio te reinigen of te onderhouden, dient rekening gehouden te worden met de volgende veiligheidsvoorschriften:

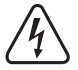

Bij het openen van afdekkingen of het verwijderen van onderdelen kunnen spanningvoerende delen worden blootgelegd. Koppel het apparaat daarom voor elk onderhoud of reparatie los van alle stroombronnen.

Condensatoren in het apparaat kunnen na het loskoppelen van alle stroombronnen nog steeds lading bevatten.

Laat alle reparatiewerkzaamheden uitvoeren door deskundigen die op de hoogte zijn van de geldende voorschriften en de daaruit voortvloeiende gevaren.

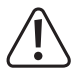

Gebruik in geen geval agressieve reinigingsmiddelen, reinigingsalcohol of andere chemische producten omdat de behuizing beschadigd of de werking zelfs belemmerd kan worden.

- · Verbreek voor iedere reiniging de verbinding met de stroombron.
- · Gebruik een droog, pluisvrij doekje voor de reiniging van het product.

# 13. Verwijdering

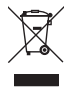

→

Elektronische apparaten worden beschouwd als waardevolle stoffen en horen niet bij het huisvuil. Voer het product aan het einde van zijn levensduur volgens de geldende wettelijke bepalingen af.

## 14. Technische gegevens

| Bedrijfspanning    | 100-240 V/AC 50/60 Hz                        |
|--------------------|----------------------------------------------|
| Opgenomen vermogen | 3,5 W (max.)                                 |
| Uitgangsvermogen   | 2 W                                          |
| Display            | 240 x 320 pixels TFT-kleurendisplay          |
| Alarmtijden        | 2 + dutalarm                                 |
| Zendfrequentie     | 2,4 GHz                                      |
| Zendvermogen       | max. 17 dBm                                  |
| Afmetingen         | 89 x 82 x 117 mm                             |
| Gewicht            | 230 g                                        |
| Bedrijfscondities  | .0 tot +40 °C / 10-95% relatieve vochtigheid |
| Opslagcondities    | 20 tot +60 °C / 10-95% relatieve vochtigheid |

## 15. Verklaring van conformiteit

Hiermee verklaart Conrad Electronic SE, Klaus-Conrad-Straße 1, D-92240 Hirschau dat het product voldoet aan richtlijn 2014/53/EU.

De volledige tekst van de EG-conformiteitsverklaring is als download via het volgende internetadres beschikbaar: <u>www.conrad.com/downloads</u>.

Kies een taal door op een vlagsymbool te klikken en voer het bestelnummer van het product in het zoekveld in; aansluitend kunt u de EU-conformiteitsverklaring downloaden in pdf-indeling.

Dit is een publicatie van Conrad Electronic SE, Klaus-Conrad-Str. 1, D-92240 Hirschau (www.conrad.com).

Alle rechten, vertaling inbegrepen, voorbehouden. Reproducties van welke aard dan ook, bijvoorbeeld fotokopie, microverfilming of de registratie in elektronische gegevensverwerkingsapparatuur, vereisen de schriftelijke toestemming van de uitgever. Nadruk, ook van uittreksels, verboden. De publicatie voldoet aan de technische stand bij het in druk bezorgen. Copyright 2017 by Conrad Electronic SE.